## Instructions for ECA members' first-time login or for resetting your password using the "Lost Password" Form

- 1. Upon your first login visit to the For Members section, you will need to set a password for your account. Go to <u>https://eastportcivic.org</u>
- 2. Click on **For Members** in the top navigation, far right.
- 3. Click the **Lost Password?** link and submit the email address associated with your ECA membership.
- 4. A web page will appear with a button that says **Get New Password**.
- Enter your email address in the field that says
  "Username or Email Address." Then click Get New
  Password. You'll be instructed to check your email.

|             |                                                  |                                                 | Wor         | king Together for a | Safe and Strong Con |
|-------------|--------------------------------------------------|-------------------------------------------------|-------------|---------------------|---------------------|
| ОМЕ         | ABOUT ECA                                        | WHY JOIN / RENEW                                | EVENTS      | COMMITTEES          | WORTHY CAUSES       |
|             |                                                  |                                                 |             |                     |                     |
| ost         | Passwo                                           | rd                                              |             |                     |                     |
|             |                                                  |                                                 |             |                     |                     |
| Plea        | se enter your                                    | username or email                               | address. Yo | ou will receive     | a link to create    |
|             |                                                  |                                                 |             |                     |                     |
| a ne        | w password v                                     | via email.                                      |             |                     |                     |
| a ne        | w password v                                     | via email.<br>ail Address *                     |             |                     |                     |
| a ne        | rname or Em                                      | via email.<br>ail Address *                     | Ent         | er vour info        |                     |
| a ne<br>Use | w password w<br>rname or Em<br>doe <b>OR</b> jdd | via email.<br>ail Address *<br>be@gmail.com   ◀ | Ent         | er your info        |                     |

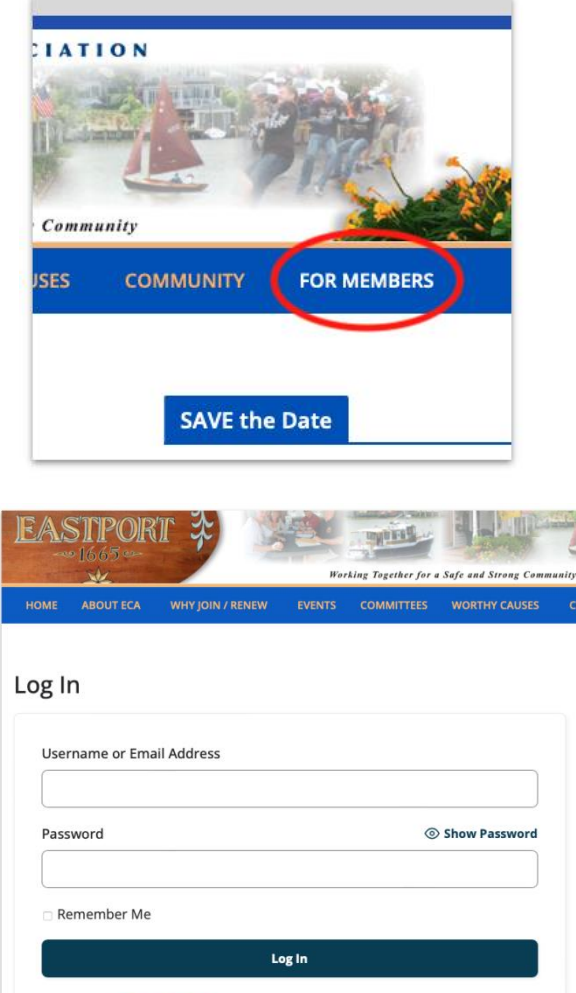

Join Nov | Lost Password?

- 6. You will receive an email with a link to a new password form. The email should be titled "[Eastport Civic Association] Password Reset." If you don't see it, check your spam folder.
- 7. Click the link provided in the email, which will take you to a web form to create your new password.

| EA      | Eastport Civic Association                                                 |
|---------|----------------------------------------------------------------------------|
|         | [Eastport Civic Association] Password Reset                                |
|         | To: jdoe@gmail.com                                                         |
| Some    | one has requested a password reset for the following account:              |
| Site N  | lame: Eastport Civic Association                                           |
| Usern   | ame: JDoe                                                                  |
| If this | was a mistake, ignore this email and nothing will happen.                  |
| To res  | set your password, visit the following address:                            |
| https:  | //eastportcivic.org/login/?action=rp&key=123Axghqty&login=JDoe℘_lang=en_US |
| This r  | password reset request originated from the IP address 12,345,678,90        |
|         |                                                                            |

8. After you submit the new password form, the web page will refresh. You can then log in using your email address and new password.

| EAS                                                                                 | <b>STIPOR</b> | T 🗱 🔰            | Wor    | king Together for a | Safe and Strong Comm | unity |  |  |  |  |
|-------------------------------------------------------------------------------------|---------------|------------------|--------|---------------------|----------------------|-------|--|--|--|--|
| HOME                                                                                | ABOUT ECA     | WHY JOIN / RENEW | EVENTS | COMMITTEES          | WORTHY CAUSES        | C     |  |  |  |  |
| Log In<br>Your password has successfully been updated.<br>Username or Email Address |               |                  |        |                     |                      |       |  |  |  |  |
| Pass                                                                                | word          |                  |        | ۲                   | Show Password        |       |  |  |  |  |
| Login with your new password                                                        |               |                  |        |                     |                      |       |  |  |  |  |
| 🗆 Re                                                                                | emember Me    |                  |        |                     |                      |       |  |  |  |  |
| Log In                                                                              |               |                  |        |                     |                      |       |  |  |  |  |
|                                                                                     |               |                  |        |                     |                      |       |  |  |  |  |

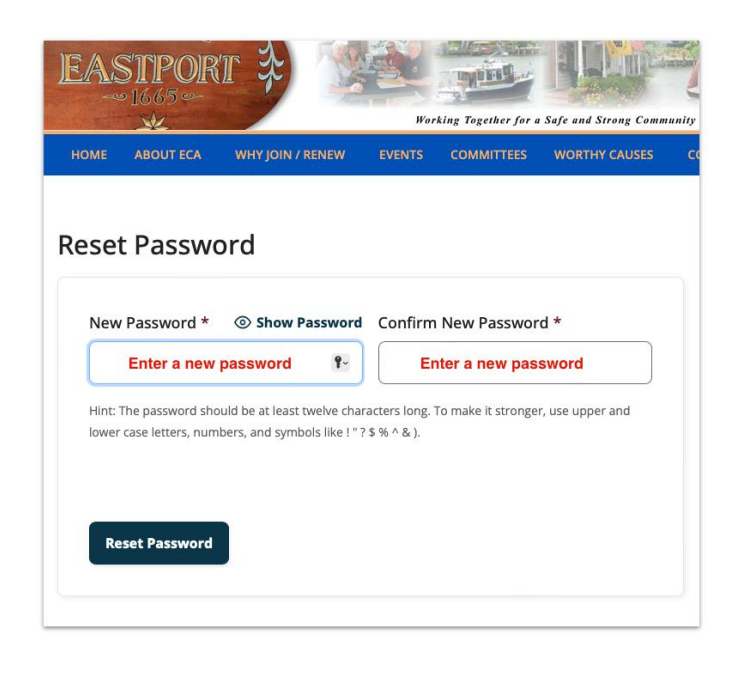

## A Note About Usernames

Your ECA online username is generated automatically. It will be your first initial & your last name. Usernames cannot be changed. Each time you log in, you can use either your username or the email address associated with your ECA account.